## Handleiding Tinkercad: aanmelden en inloggen

### 1. Aanmelden bij Tinkercad

Ga naar: <u>https://www.tinkercad.com</u> en klik rechts bovenin op "NEEM NU DEEL".

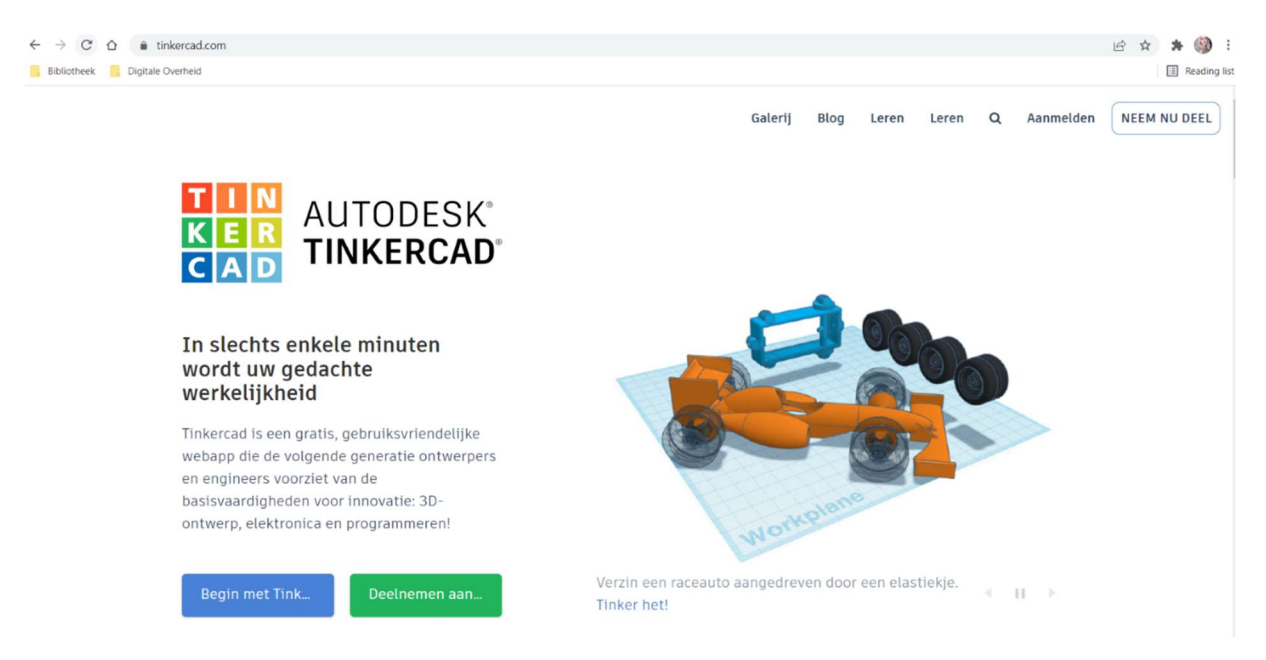

Klik vervolgens op de onderste button "een persoonlijk account maken".

| TIN AUTODESK<br>KER TINKERCAD |                                                       |  |
|-------------------------------|-------------------------------------------------------|--|
|                               | Begin met Tinkeren<br>Hoe gaat u Tinkercad gebruiken? |  |
|                               | Op school?                                            |  |
|                               | Onderwijzers, begin hier                              |  |
|                               | Leerlingen, neem deel aan een klas                    |  |
|                               | Zelf                                                  |  |
|                               | Een persoontijk account maken                         |  |
|                               | Hebt u al een account?<br>Aanmelden                   |  |
|                               |                                                       |  |

Kies op de bovenste button om te "registreren met e-mail".

| T I N<br>K E R<br>C A D<br>TINKERCAD |                                               |  |
|--------------------------------------|-----------------------------------------------|--|
|                                      | Begin met Tinkeren<br>Hoe maakt u uw account? |  |
|                                      | Registreren met e-mail                        |  |
| $\mathbf{\langle}$                   | G Aanmelden met Google                        |  |
|                                      | Meer aanmeldopties                            |  |
|                                      | Hebt u al een account?<br>Aanmelden           |  |

Vul jouw persoonlijke gegevens in (alle velden zijn verplicht) en klik daarna op "volgende".

| Account a          | anmaken |        |   |
|--------------------|---------|--------|---|
| Land, gebied of re | gio     |        |   |
| Nederland          |         |        | ~ |
| Geboortedatum      |         |        |   |
| januari            | ▶ 1     | ▶ 2001 | ~ |
|                    | VOLOFNE |        |   |
|                    | VOLGENL | JE .   |   |

HEBT U AL EEN ACCOUNT? AANMELDEN

Vul jouw e-mailadres in en maak een wachtwoord aan dat voldoet aan de volgende criteria:

- Tenminste 1 letter
- Tenminste 1 cijfer
- Tenminste 8 tekens
- Tenminste 3 unieke tekens •

# Account aanmaken

E-mailadres balie@bibliotheekwb.nl ð Wachtwoord ..... œ Ten minste 1 letter • Ten minste 1 cijfer Ten minste 8 tekens Ten minste 3 unieke tekens Ik ga akkoord met de Gebruiksvoorwaarden van Autodesk en erken de Privacyverklaring.

## ACCOUNT AANMAKEN

HEBT U AL EEN ACCOUNT? AANMELDEN

Vink aan dat je akkoord gaat met de "Gebruiksvoorwaarden van Autodesk en erken de Privacyverklaring".

Ik ga akkoord met de Gebruiksvoorwaarden van Autodesk en erken de Privacyverklaring.

Klik daarna op de onderste button "account aanmaken".

Log nu in bij je e-mailprovider (bijv. Gmail, Outlook, Ziggo, KPN). Als het goed is heb je een e-mail ontvangen van Autodesk (afzender: <u>noreply@autodesk.com</u>). *Kun je de e-mail niet vinden? Check dan je spam/ongewenst map.* 

Open de e-mail van Autodesk en klik op de button "e-mailadres bevestigen".

| Autodesk <noreply@autodesk.com><br/>aan mij -</noreply@autodesk.com> |                                                                                                    | 11:08 (0 minuten geleden) | ☆ | * |
|----------------------------------------------------------------------|----------------------------------------------------------------------------------------------------|---------------------------|---|---|
|                                                                      | AUTODESK Uvr account voor alles wat met Autodesk te maken heeft.                                                                                                    |                           |   |   |
|                                                                      | Hallo,<br>Voltooi uw Autodesk-account ( <u>bygerven89@gmail.com</u> ) door uw e-mailadres te bevestigen.<br>E-MAILADRES BEVESTIGEN<br>Als de bovenstaande koppeling niet werkt, kopieert en plakt u deze URL in uw browser:<br>https://accounts.autodesk.com.443/user/verifyemail/507ab9fcc890173036260d596084001812375d52<br>referree-https://accounts.autodesk.com.443/user/verifyemail/507ab9fcc890173036260d596084001812375d52 |                           |   |   |
|                                                                      | © 2022 Autodesk, Inc. All rights reserved.<br>Autodesk, Inc 111 Mohne Padway San Rafael, CA 94903                                                                                                    |                           |   |   |

Je Internetbrowser opent vervolgens een webpagina van Autodesk. Druk op de onderste button "klaar".

| Account geverifieerd                                                                                                    |  |
|----------------------------------------------------------------------------------------------------|--|
| Dit account biedt u toegang tot al uw Autodesk-<br>producten                                                                                                    |  |
|                                                                                                    |  |
| Vink dit vakje aan om elektronische<br>marketingcommunicatie van Autodesk te ontvangen over<br>nieuws, evenementen, speciale aanbiedingen en<br>onderzoeksenquêtes. U kunt zich altijd afmelden of uw<br>voorkeuren beheren . Zie de privacyverklaring van<br>Autodesk voor meer informatie. |  |
| KLAAR                                                                                                    |  |

Je account voor Tinkercad is geactiveerd! De website van Tinkercad wordt hierna vanzelf geopend.

#### 2. Inloggen bij Tinkercad

Ga naar: https://www.tinkercad.com en klik rechts bovenin op "Aanmelden".

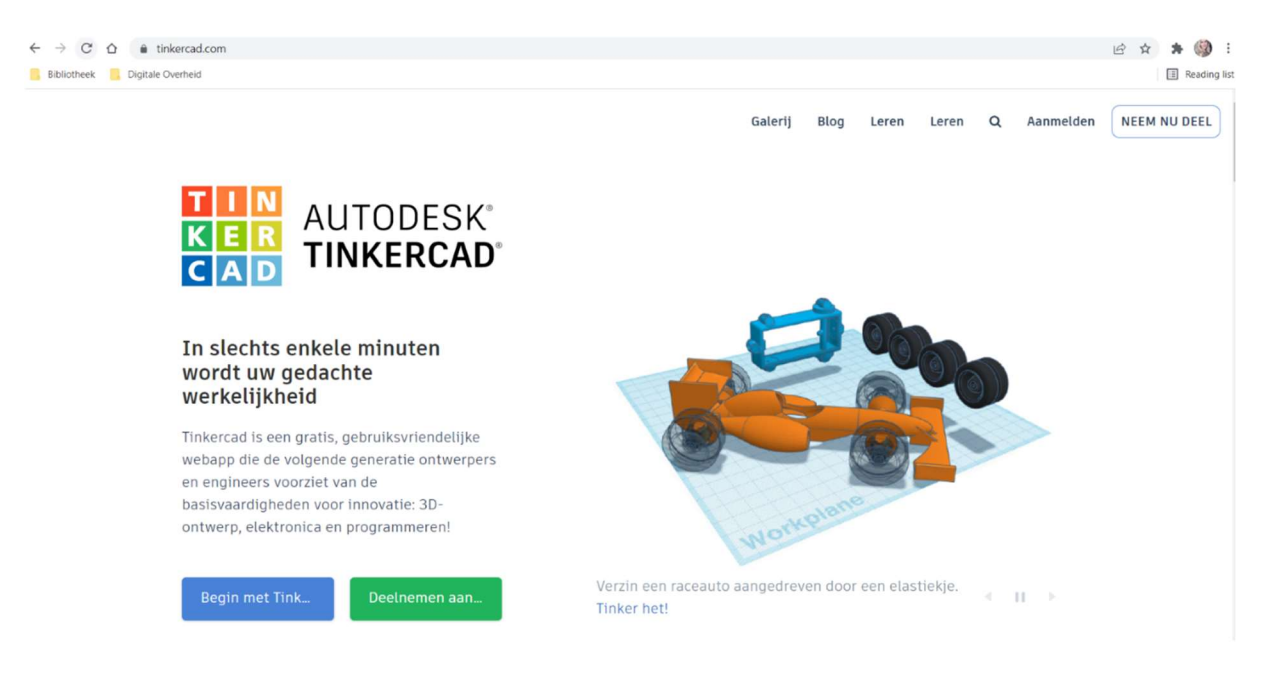

Meld jezelf aan via de onderste button met je persoonlijke account.

| Welkom terug<br>How do you use Tinkercad?                         |                                                                                                    |
|-------------------------------------------------------------------|----------------------------------------------------------------------------------------------------|
| In school Educators                                               |                                                                                                    |
| Students with Class Code Student accounts                         |                                                                                                    |
| Zelf                                                              |                                                                                                    |
| Personal accounts Hebt u nog geen account? Word tid van Tinkercad |                                                                                                    |
|                                                                   | Welkom terug<br>How do you use Tinkercad?<br>In school<br>Educators<br>Students with Class Code<br>Student accounts<br>Zelf<br>Personal accounts<br>Hebt u nog geen account?<br>Word tid van Tinkercad |

Kies voor "e-mailadres of gebruikersnaam".

| TIN<br>KER<br>CAD |                                                    |  |
|-------------------|----------------------------------------------------|--|
|                   | Personal Accounts                                  |  |
|                   | E-mailadres of<br>gebruikersnaam                   |  |
| ( < )             | G Aanmelden met Google                             |  |
|                   | Meer aanmeldopties                                 |  |
|                   |                                                    |  |
|                   | Hebt u nog geen account?<br>Word lid van Tinkercad |  |
|                   |                                                    |  |

Vul je e-mailadres in en klik op "volgende".

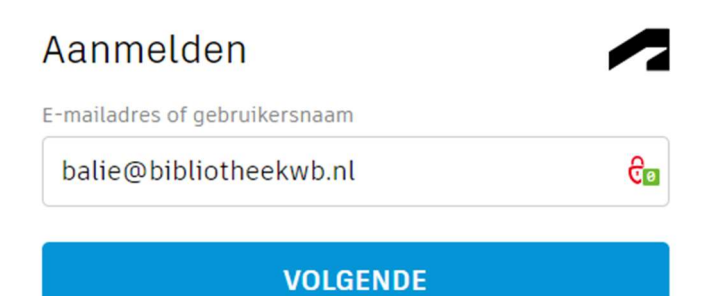

Vul je wachtwoord in en klik op "aanmelden".

| <          | Welkom<br>b.vangerven@bibliotheekwb.nl |           |
|------------|----------------------------------------|-----------|
| Wachtwoord |                                        | VERGETEN? |
| •••••      |                                        | €∎        |
|            | AANMELDEN                              |           |

Gefeliciteerd, je bent ingelogd bij Tinkercad!